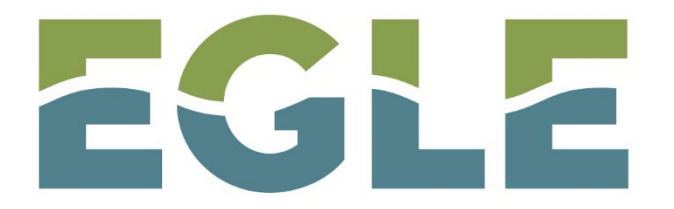

MICHIGAN DEPARTMENT OF ENVIRONMENT, GREAT LAKES, AND ENERGY

#### **MiEnviro Portal**

#### **General Overview**

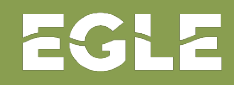

### What is MiEnviro Portal?

MiEnviro is the system used to submit information to the Air Quality Division.

| NOW                                                   | MiEnviro                                                                  |
|-------------------------------------------------------|---------------------------------------------------------------------------|
| Paper forms, applications, letters by mail to the AQD | All forms, applications, and information submitted to the AQD in MiEnviro |
| Email                                                 | Staff may email directly, plus there are system email notifications       |
| Phone Calls                                           | Not changing                                                              |
| Virtual Meetings                                      | Not changing                                                              |
| In Person Meetings                                    | Not changing                                                              |

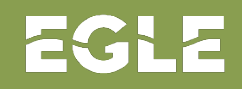

#### **Overall Implementation Schedule**

| Program Area Sequence                                                                 | Target Go-Live       |
|---------------------------------------------------------------------------------------|----------------------|
| 1. Dry Cleaning Program                                                               | Complete             |
| 2. Annual Emissions Reporting 2024                                                    | Complete             |
| 3. Billable Emission Estimates (2023 data)                                            | Complete             |
| 4. Annual Equipment Inventory Review 2024                                             | Complete             |
| 5. Permit to Install, Renewable Operating Permits,<br>Compliance Reporting, and Other | Late 2024/Early 2025 |
| 6. Asbestos                                                                           | 2025                 |

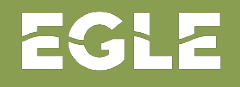

# Terminology

| Term          | MiEnviro Definition/Term                                        |
|---------------|-----------------------------------------------------------------|
| Submission    | Any application, form, or report submitted to the AQD           |
| Notifications | System generated emails                                         |
| Evaluations   | Inspections                                                     |
| Site Admin    | The person at your company who manages user access to your site |
| Certifier     | The person at your company who can submit forms and reports     |
| Site          | Your company/facility                                           |
| Schedule      | Forms and reports added to your site for easy access            |

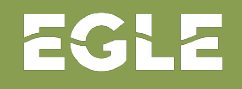

# **General Process for Submitting Information**

- 1. Create a user account
- 2. Access a site or sites
- 3. Access forms, applications, and reports from your Dashboard
- 4. Add/remove/edit data, submit forms, applications and reports.
- 5. Receive/read system email notifications about your submissions.
- 6. AQD reviews and approves submissions **OR** AQD reviews and requests more information (Correction Request)
- 7. Address any corrections and resubmit.

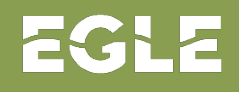

# View and Access Information

- Permit records
- Evaluations (Inspections) Inspection Reports, Test results, all documents relating to an inspection
- Emissions (if you are required to report annual emissions)
- Compliance reports
- Violation Notices
- Enforcement actions
- All documents related to a site

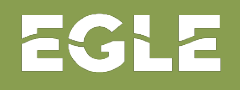

# **Permit Application Packages**

A **Submission Package** is a group of applications/forms used to apply for a Permit to Install, General Permit to Install or a modification to a Renewable Operating Permit.

- Each submission package has 2 or more individual applications.
- Submission packages will have required applications and optional (as needed) applications.
- Application Equipment Inventory Form is a required form in a package.

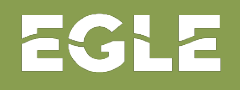

# **Example of PTI Submission Package**

- There are approximately 25 applications **AVAILABLE** within the PTI NEW submission package. Some will be required, some are available "As Needed"
- Buttons to Begin, Continue Draft, Delete Draft, and Delete Package are readily available.

| < BACK                                                              |                |
|---------------------------------------------------------------------|----------------|
| Air Permit to Install (PTI) Submission Package -                    | PKG-01026      |
| New Permit                                                          | Draft          |
| SHOW INSTRUCTIONS                                                   | Delete Package |
|                                                                     |                |
| <b>Y</b> Filter                                                     |                |
| Showing 25 of 25                                                    |                |
| Air Permit to Install - New ! REQUIRED                              | Not Started    |
| Site Name: Sample Corp #02 (X0002)<br>Form Description: Application | Begin          |
| Program Area: AQD - Air                                             |                |
| Angliastica Equipment la contact Equip                              | Draft          |
| Site Name: Sample Corp #02 (X0002)                                  | Continue Draft |
| Form Description: Equipment Review Form<br>Program Area: AQD - Air  | Delete Draft   |

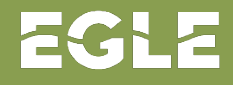

# Master Facility Inventory

Each site with an Air Permit in MiEnviro will have a Master Facility Inventory (MFI). The MFI is a list of equipment at your site.

The MFI includes:

- Release Points (stacks)
- Control Devices
- Control Paths
- Emission Units (may include exempt EUs for ROPs)
- Unit Processes (Source Classification Codes (SCCs))
- Flexible Groups (grouped Emission Units for ease of permitting only)

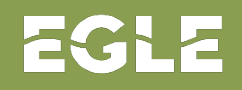

# Updating the Master Facility Inventory

Sites update their MFI by submitting one of the four forms below. All four forms are identical.

| Form Name                                 | Who                                                                                              | When/Where                                                           |
|-------------------------------------------|--------------------------------------------------------------------------------------------------|----------------------------------------------------------------------|
| Annual Equipment Inventory<br>Review Form | Sites required to submit an<br>Annual Emissions Report                                           | Access 9/1, submit by 11/1                                           |
| Off-Permit Equipment<br>Inventory Update  | Any site who wants to change equipment data                                                      | Access *any time from your<br>Dashboard in the As Needed<br>category |
| Application Equipment<br>Inventory Form   | Sites who are applying for a new<br>or modification Permit to Install<br>(PTI) or General Permit | Access from Start a New Form screen                                  |
| Notification of Installation              | Sites who install permitted equipment                                                            | Access from Dashboard                                                |

\*For sites required to submit the Annual Emissions Report, do not use the Off-Permit form during the Annual EIR period of September-November.

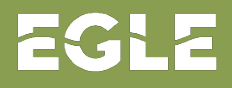

# Master Facility Inventory

|                  | Annual Equipment<br>Inventory Review<br>Form               | Off- Permit Equipment<br>Inventory Update                                       | Application<br>Equipment<br>Inventory Form                                                       | Notification of<br>Installation                     |
|------------------|------------------------------------------------------------|---------------------------------------------------------------------------------|--------------------------------------------------------------------------------------------------|-----------------------------------------------------|
| Where to access: | Dashboard                                                  | Dashboard –<br>As Needed category                                               | PTI/General Permit<br>submission<br>packages                                                     | Dashboard                                           |
| Reviewed By:     | District Inspector                                         | District Inspector                                                              | Permit Engineer                                                                                  | District Inspector                                  |
| Who needs this?  | Sites required to<br>submit an Annual<br>Emissions Report. | This form is used when<br>not using the other<br>equipment forms<br>shown here. | Sites applying for a<br>new PTI/General<br>Permit or<br>modification of a<br>PTI/General Permit. | Sites who are<br>installing permitted<br>equipment. |

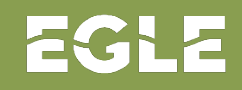

#### Schedules

MiEnviro refers to forms and reports added to your site by the AQD as Schedules. The types of forms and reports added as Schedules depends on the compliance requirements for your sites. Sites will access the forms and reports to submit required information to the AQD.

There are "general" forms available if you need to submit something to the AQD and you aren't finding the appropriate Schedule on your site.

| Examples of Schedules with a due date      | Examples of As Needed Schedules |
|--------------------------------------------|---------------------------------|
| Annual Emissions Report                    | Notification of Installation    |
| Annual Equipment Inventory Review Form     | Air Visible Emissions Test      |
| <b>ROP Annual Compliance Certification</b> | Air Malfunction Abatement Plan  |

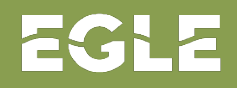

# Dashboard

- The MiEnviro Dashboard allows a user to find applications, forms and reports that need to be submitted.
- Items on the dashboard are sorted by category
  - Click on each category to find different applications, forms and reports specific to your site

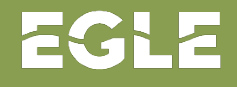

### Example of Dashboard View

| Sample Corp #02<br>(X0002) | Priority 3 Upcoming 7 As Needed 49 Draft 3 To Be Signed 0 In Process 5                                                             |                                                                                                    |
|----------------------------|----------------------------------------------------------------------------------------------------|----------------------------------------------------------------------------------------------------|
|                            | HIGH PRIORITY                                                                                                    | UPCOMING                                                                                                    |
| Home                       | Sample Corp #02 (X0002)                                                                                                    | Sample Corp #02 (X0002)                                                                                        |
| Dashboard                  | Package PKG-01026 — Air Permit to Install (PTI) Submission Package - New Permit Manage Package                                     | Schedule on Permit ROP0000047 v1.0 — ROP Annual                                                                |
| Notifications              | Total forms in the package: 25. Status: Completed: 0. Corrections Requested: 0. Submitted: 0. Draft: 2. Required Unstarted: 1.     | UPCOMING The schedule is due 03/15/2025. The schedule is not                                                   |
| Details                    | Sample Corp #02 (X0002)                                                                                                    | available for submission until 01/14/2025.                                                                     |
| Start a New Form           | Package PKG-01036 — Air Renewable Operating Permit (ROP) Submission Package - Initial Manage Package                               |                                                                                                    |
| Submissions                |                                                                                                    | Sample Corp #02 (X0002)                                                                                        |
| Permits                    | Sample Corp #02 (X0002)<br>Package PKG-01035 — Air Renewable Operating Permit (ROP) Submission Package - Modification              | Annual Compliance Certification                                                                                |
| Evaluations                | RAFT Total forms in the package: 2. Status: Completed: 0. Corrections Requested: 0. Submitted: 0. Draft: 2. Required Unstarted: 0. | available for submission until 07/17/2025.                                                                     |
| Documents                  |                                                                                                    | Not Available                                                                                                  |
| Equipment and Emissions    |                                                                                                    | Sample Corp #02 (X0002)<br>Schedule on Permit ROP0000047 v1.0 — ROP Annual                                     |
|                            |                                                                                                    | Compliance Certification                                                                                       |
| Authorized Users           |                                                                                                    | <b>UPCOMING</b> The schedule is due 03/15/2026. The schedule is not available for submission until 01/14/2026. |

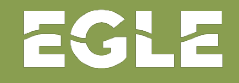

# Example of Attachment Box

- Most applications/forms
   have one or more places
   available for
   attachments.
   \* Project Description Attachment
   Attach the written project description
- Attach documents such as Excel spreadsheets, pictures, Word documents, maps, charts, etc.

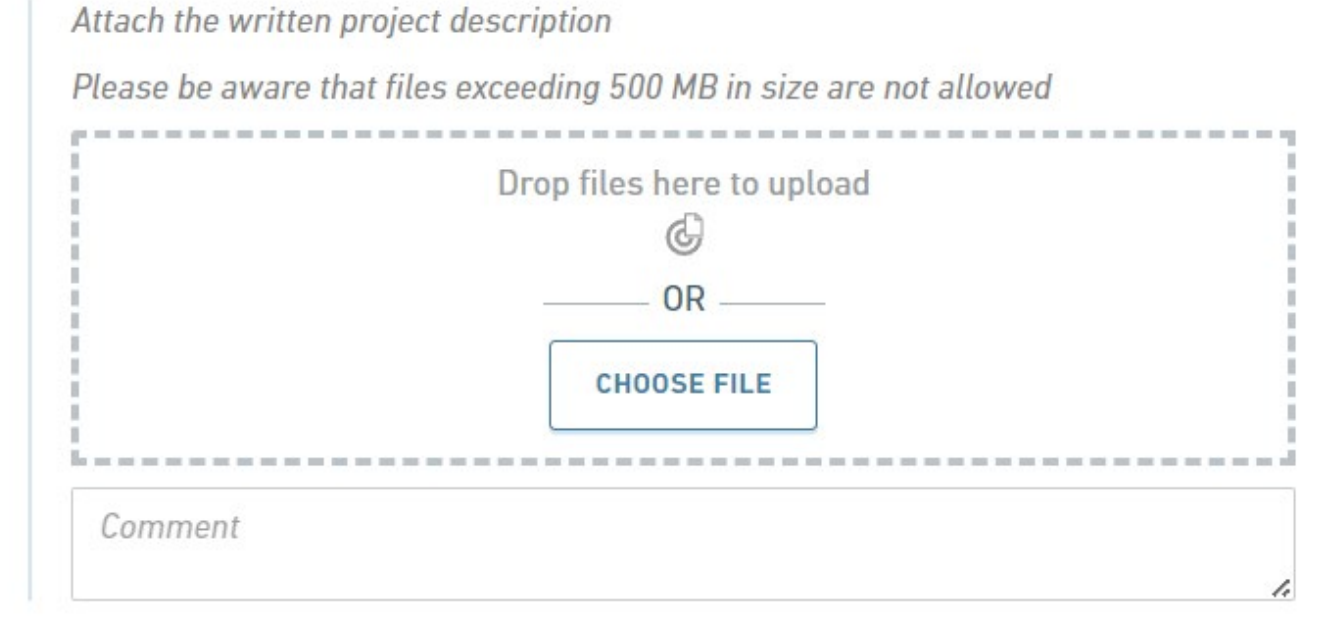

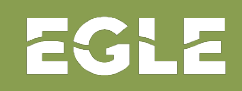

# Summary

- Sites will submit everything to AQD electronically.
- Sites will be able to access all AQD business processes in one place.
- AQD will provide trainings, guidance documents, videos and support for sites accessing and learning the system.
- <u>Sign up</u> for MiEnviro specific outreach
- Access MiEnviro webpage: <u>Michigan.gov/MiEnviro</u>

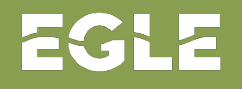

# Michigan Department of **Environment, Great Lakes, and Energy**

800-662-9278 Michigan.gov/EGLE

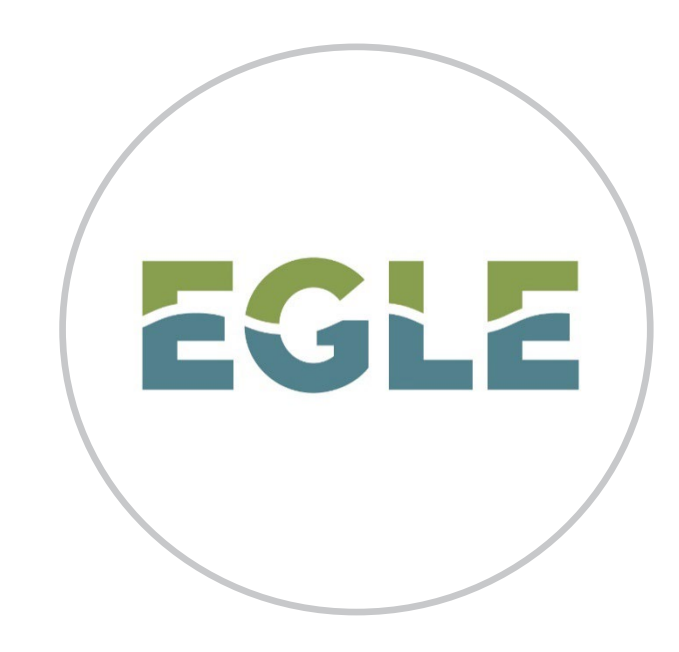

#### Follow us at: Michigan.gov/EGLEConnect

EGLE does not discriminate on the basis of race, sex, religion, age, national origin, color, marital status, disability, political beliefs, height, weight, genetic information, or sexual orientation in the administration of any of its programs or activities, and prohibits intimidation and retaliation, as required by applicable laws and regulations.

To request this material in an alternate format, contact EGLE-Accessibility@Michigan.gov or call 800-662-9278.

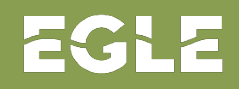